## Part 1 2 その他 各種設定可能なページについて

会員専用ページの作成方法

Let's ケータイ! では、会員に登録しているユーザーのみページが閲覧できるという設定ができます。

会員専用ページは、ご希望のページに自由に設定が可能です。具体的には、以下のようなイメージとなります。

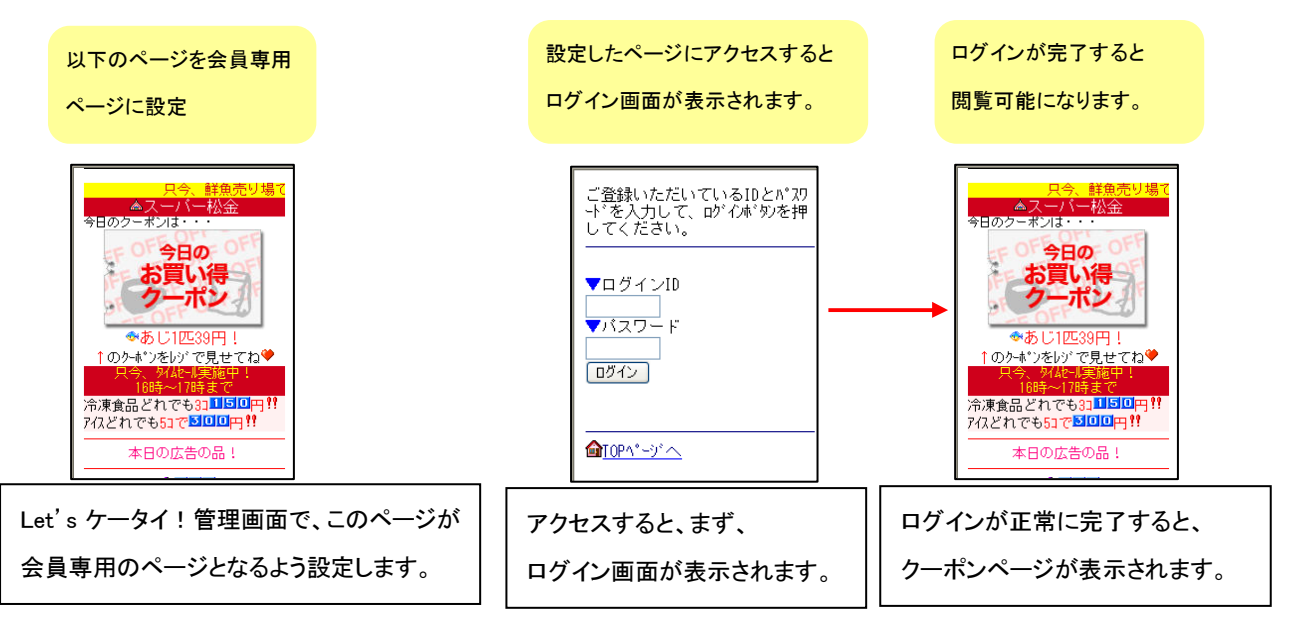

上記のように会員専用ページを設定する場合、以下の方法をとります。

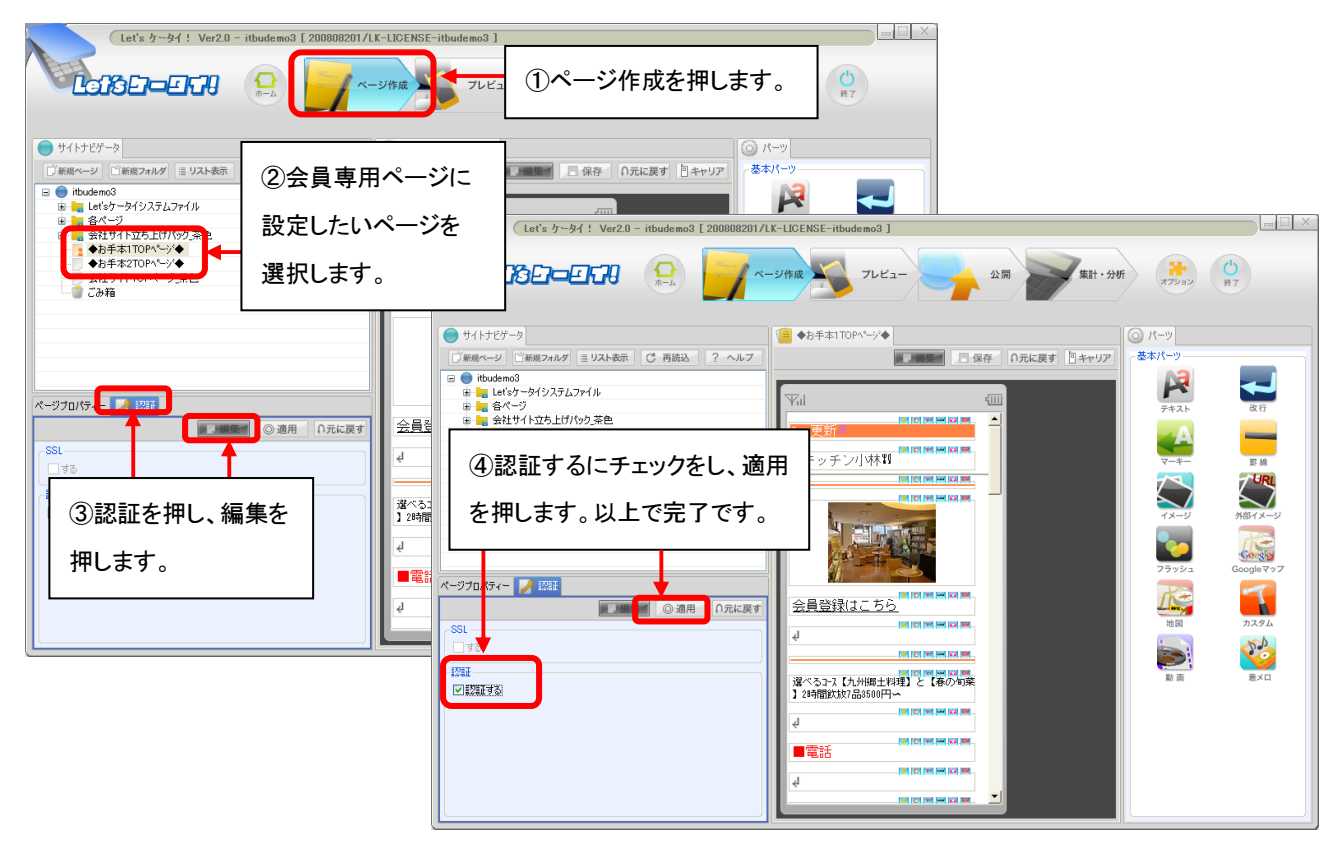